## Windows 8 – Como configurar Rede sem fio "Univates-Professores"

## Instruções:

Este procedimento deverá ser executado em seu notebook ou tablet pessoal que utiliza a rede wireless "Univates-Professores":

 Para configurar a rede Wireless no Windows 8, primeiramente clique com o botão direito do mouse sobre o ícone de rede que fica próximo ao relógio do Windows, geralmente no canto inferior direito da tela.

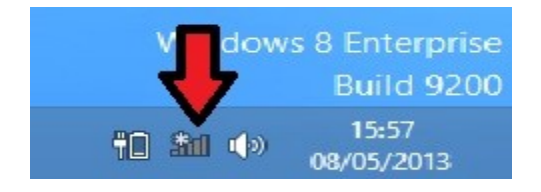

2. Na janela que se abrir, clique em *"Abrir a Central de Rede e Compartilhamento"* conforme figura abaixo.

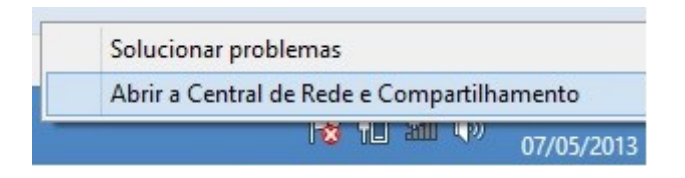

3. Clique em "Configurar uma nova conexão de rede".

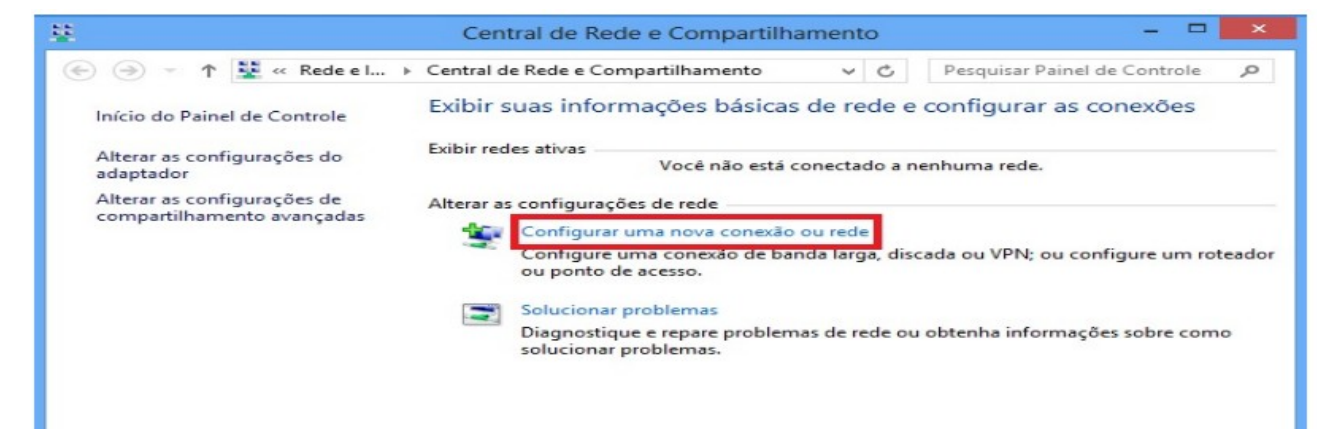

4. Clique em "Conectar-se manualmente a uma rede sem fio".

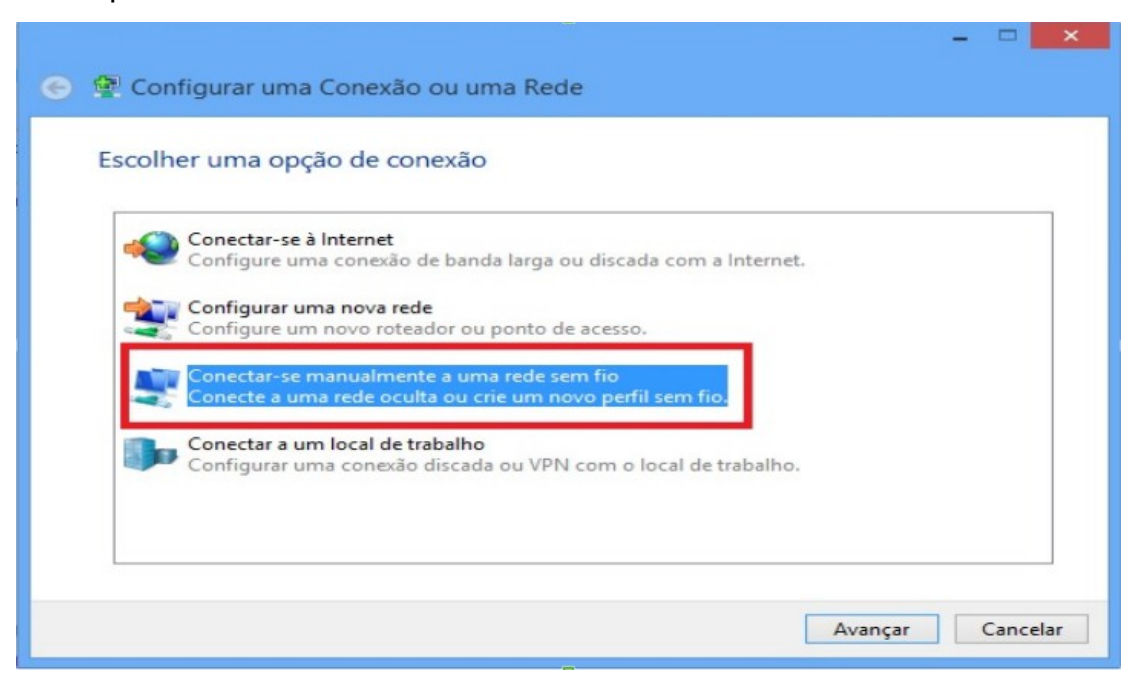

5. Em **"Nome da rede"** escrever *"Univates-Professores*", e em **"Tipo de segurança"** escolher a opção *"WPA-Enterprise"* conforme a figura abaixo e depois clique em *"Avançar"*.

| Digite as informaçõ   | es da rede sem fio qu        | ie deseja a  | adicionar           |  |
|-----------------------|------------------------------|--------------|---------------------|--|
| Nome da rede:         | Univates-Professores         |              |                     |  |
| Tipo de segurança:    | WPA-Enterprise               | ~            |                     |  |
| Tipo de criptografia: | ТКІР                         | *            |                     |  |
| Chave de Segurança:   |                              |              | Ocultar caracteres  |  |
| 🖌 Iniciar esta conexã | o automaticamente            |              |                     |  |
| Conectar mesmo o      | que a rede não esteja difund | indo         |                     |  |
| Aviso: com esta o     | oção, a privacidade do comp  | outador pode | era estar em risco. |  |
|                       |                              |              |                     |  |

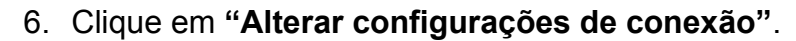

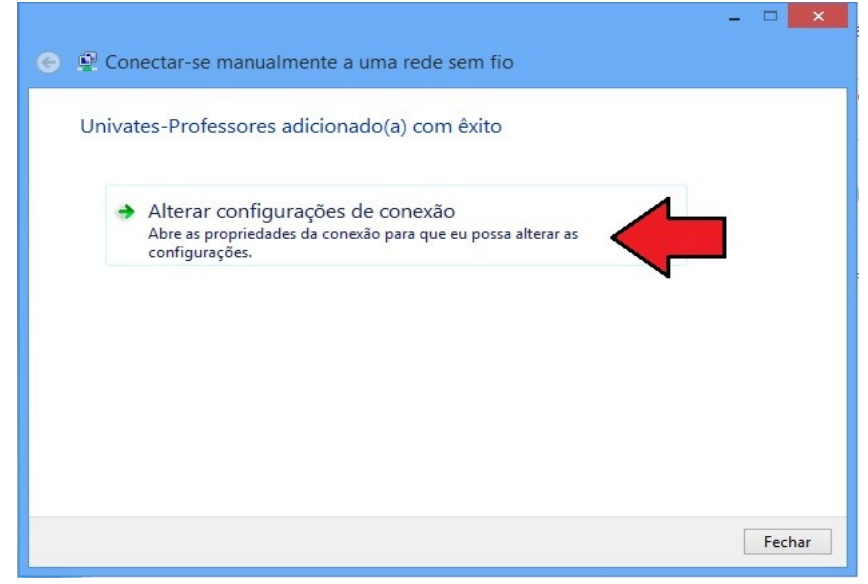

## 7. Clique na aba "Segurança".

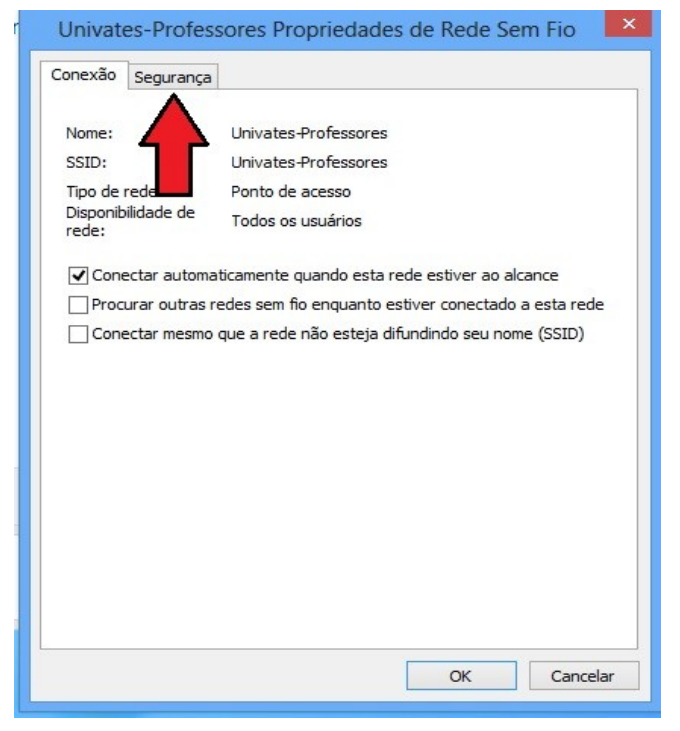

## 8. Clique em "Configurações"

| Univates-Professores                                                   | Propriedades de Rede Sem Fio | x |
|------------------------------------------------------------------------|------------------------------|---|
| Conexão Segurança                                                      |                              |   |
|                                                                        |                              |   |
| Tipo de segurança:                                                     | WPA-Enterprise V             |   |
| Tipo de criptografia:                                                  | TKIP V                       |   |
|                                                                        |                              |   |
|                                                                        |                              |   |
| Escolha um método de auter                                             | nticação de rede:            |   |
| Microsoft: EAP protegido (P                                            | PEAP) ∨ Configurações        |   |
| <ul> <li>Lembrar minhas credenci<br/>sempre que fizer logon</li> </ul> | iais para esta conexão       |   |
|                                                                        |                              |   |
|                                                                        |                              |   |
|                                                                        |                              |   |
|                                                                        |                              |   |
| Configurações avança                                                   | laas                         |   |
|                                                                        |                              |   |
|                                                                        |                              |   |

9. Desmarque as opções "Verificar a identidade do servidor validando o certificado" e "Ativar Reconexão Rápida". Em seguida, clique em "Configurar".

| Propriedades EAP Protegidas                                         |
|---------------------------------------------------------------------|
| Ao conectar:                                                        |
| Verificar a identidade do servidor validando o certificado          |
| Conectar a estes servidores (exemplos: srv1;srv2;.*\.srv3\.com):    |
| Autoridades de certificação raiz confiáveis;                        |
| Class 3 Public Primary Certification Authority                      |
| Microsoft Root Authority                                            |
| Microsoft Root Certificate Authority                                |
| Microsoft Root Certificate Authority 2010                           |
| Microsoft Root Certificate Authority 2011                           |
| Notificações antes da conexão:                                      |
|                                                                     |
| Selecionar Método de Autenticação:                                  |
| Senha segura (EAP-MSCHAP v2) V Configurar                           |
| 🗌 Ativar Reconexão Rápida                                           |
| Impor Proteção de Acesso à Rede                                     |
| Desconectar se o servidor não tiver TLV com ligação de criptografia |
| Habilitar Privacidade de<br>Identidade                              |
| OK Cancelar                                                         |

10. Na tela que abrir, desmarque a opção "Usar automaticamente meu nome e senha de logon do Windows (e o domínio, se houver)", depois clique em "OK".

| Propriedades de EAP MSCHAPv2                                                           |
|----------------------------------------------------------------------------------------|
| As as consector:                                                                       |
|                                                                                        |
| Usar automaticamente meu nome e senha de<br>logon do Windows (e o domínio, se houver). |
|                                                                                        |
| OK Cancelar                                                                            |
|                                                                                        |

11. Clique em "Configurações avançadas".

| Conexão Segurança                                                                              |                                              |                       |  |
|------------------------------------------------------------------------------------------------|----------------------------------------------|-----------------------|--|
| Tipo de segurança:                                                                             | WPA-Enterprise                               | ~                     |  |
| Tipo de criptografia:                                                                          | TKIP                                         | ~                     |  |
| Escolha um método de a                                                                         | utenticação de rede:                         |                       |  |
| Microsoft: EAP protegid                                                                        | lo (PEAP) 🗸 🗸                                | Configurações         |  |
| Microsoft: EAP protegid<br>Lembrar minhas cred<br>sempre que fizer loge                        | lo (PEAP) v<br>lenciais para esta cone<br>on | Configurações<br>Ixão |  |
| Microsoft: EAP protegid<br>✓ Lembrar minhas cred<br>sempre que fizer logo<br>Configurações ava | io (PEAP) v<br>lenciais para esta cone<br>on | Configurações<br>:xão |  |

12. Na tela que abrir, marque a caixa "Especificar o modo de autenticação", logo abaixo escolha a opção "Autenticação de usuário", após isso clique em "Salvar credenciais".

| Configurações avar                                                   | nçadas              | ×  |
|----------------------------------------------------------------------|---------------------|----|
| Configurações 802. 1X                                                |                     |    |
| Especificar o modo de autenticação:                                  |                     |    |
| Autenticação de usuário 🗸 🗸                                          | Salvar credenciais  |    |
| Excluir credenciais para todos os r                                  | usuários            |    |
| Habilitar logon único para esta rede                                 |                     |    |
| Executar imediatamente antes do                                      | logon de usuário    |    |
| Executar imediatamente após o lo                                     | ogon de usuário     |    |
| Atraso máximo (segundos):                                            | 10 🗘                |    |
| Permitir que caixas de diálogo adi<br>exibidas durante o logon único | cionais sejam       |    |
| Esta rede usa LANs separadas vir<br>autenticação de máquina e de usu | tuais para<br>uário |    |
|                                                                      |                     |    |
|                                                                      |                     |    |
|                                                                      |                     |    |
|                                                                      |                     |    |
|                                                                      |                     |    |
| L                                                                    |                     |    |
|                                                                      | OK Cancel           | ar |
|                                                                      |                     |    |

13. Para finalizar, digite o seu "Nome de usuário" e Senha nos campos Nome de usuário e Senha e depois, clique no botão Ok. O "Nome de usuário" é o login do seu e-mail @univates. Por exemplo: para o e-mail joaosilva@univates.br deve-se digitar joaosilva no campo Nome de usuário. A senha é a mesma usada para retirar livros, acessar e-mail, etc.

|                                 | encials                |               |                |           |
|---------------------------------|------------------------|---------------|----------------|-----------|
| Salvando as su                  | ias credenciais, o con | nputador pod  | erá se conecta | ar à rede |
| quando você i<br>atualizacões). | não estiver conectado  | o (por exempl | o, para baixar |           |
| <b>,</b> ,                      |                        |               |                |           |
|                                 |                        |               |                |           |
|                                 | Nome de usuário        |               |                |           |
|                                 |                        |               |                |           |
|                                 | Senha                  |               |                |           |
|                                 |                        |               |                |           |
|                                 |                        |               |                |           |